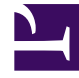

# **GENESYS**

This PDF is generated from authoritative online content, and is provided for convenience only. This PDF cannot be used for legal purposes. For authoritative understanding of what is and is not supported, always use the online content. To copy code samples, always use the online content.

## Workspace Desktop Edition Help

My Status

## Contents

- 1 My Status
  - 1.1 Security
  - 1.2 Capacity Rules
  - 1.3 My Channels Tab
  - 1.4 Global Status Icon
  - 1.5 Related Resources

# My Status

#### [Modified: 8.5.108.11, 8.5.139.06]

#### Tip

Are you looking for **tutorials** to help you learn how to use this feature? Check out the Related Resources section at the bottom of this article.

#### Link to video

The **My Status** view provides a universal status monitor in the Main Window for all of your media channels.

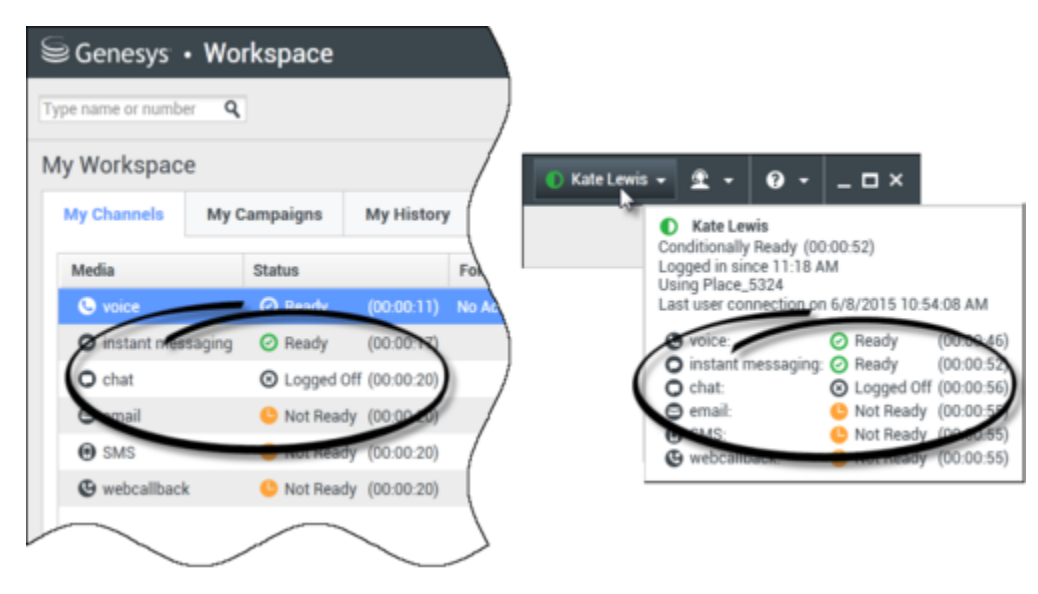

You can review your status universally and by media type. Place the mouse pointer over the Global Status icon to review your status summary for each media to which you are logged in. For the voice channel, you can also forward your calls to a different extension.

Use the toolbar to apply actions to selected media types. You can apply the following actions:

- Log On/Log Off
- DND on
- Not ready (reason)/Ready
- After call work

The following statuses are available for each of the media types to which you are logged in:

My Status

- Out of service
- Logged Off
- DND is on
- Not ready (reason)/Ready

## Security

[**Modified:** 8.5.139.06] The following security features can be configured by your administrator to protect you and your workstation:

- You might be locked out of Workspace and have your status set to Not Ready, with or without a Not Ready Reason, if you do not use your keyboard or mouse for an inactivity period that is defined by your administrator. If you are locked out of Workspace, you must reauthenticate and reset your status to Ready to receive new interactions.
- In the ToolTip for the **Global Status** icon, you can verify the date and time of your last login. Place your mouse pointer over the Global Status icon to open its ToolTip.
- If you lock your workstation with or without first setting your status to Not Ready, your administrator
  might have set up your account to automatically change to Not Ready, with or without a Not Ready
  Reason. When you unlock your workstation, your status will remain in the Not Ready state until you set
  it to Ready.

## Capacity Rules

The view of your state that is displayed to other agents might be configured to be based on a capacity rule. Your state on any channel might not be Busy until you are *at capacity* for that channel.

### My Channels Tab

#### [Modified: 8.5.108.11]

Use the My Channels tab to view and modify which interaction channels you are using.

Right-click a channel in either the **Status** column or the **Forward** column, to open the **Action** menu for that channel and column. Use the **Action** menu to perform the following actions:

- Change your Ready status on a channel
- Log on to or log off from a channel
- Turn on/off your Do Not Disturb status

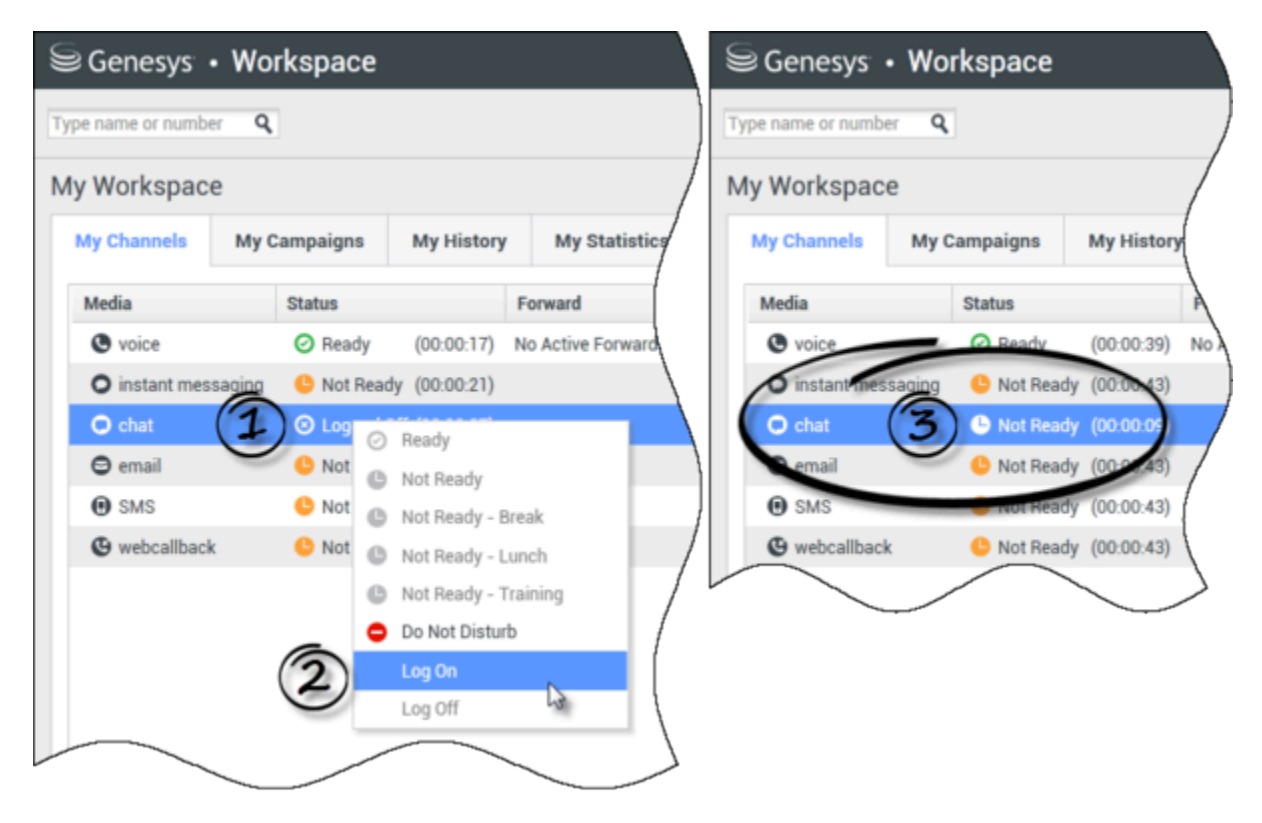

• Forward calls that are directed to your extension to another extension on the voice switch/channel

#### Forwarding Calls

To forward calls to a different extension, on the selected media channel, right-click in the Forward column and click **Forward**.

This action opens the Forward dialog box. Enter the extension to which you want to forward your calls and click **Apply**. Click **Cancel** to return to the My Channels tab without forwarding your calls.

If you have an active forward set and you want to disable it, on the selected media channel, rightclick in the Forward column, and select **Cancel Forward**.

In the Cancel Forward dialog box, Click **Apply** to cancel the forward. To keep the forward active, click **Cancel**; this removes the active forward and changes the Forward status to **No Active Forward**.

## Global Status Icon

Click the **Global Status** icon to open your status menu.

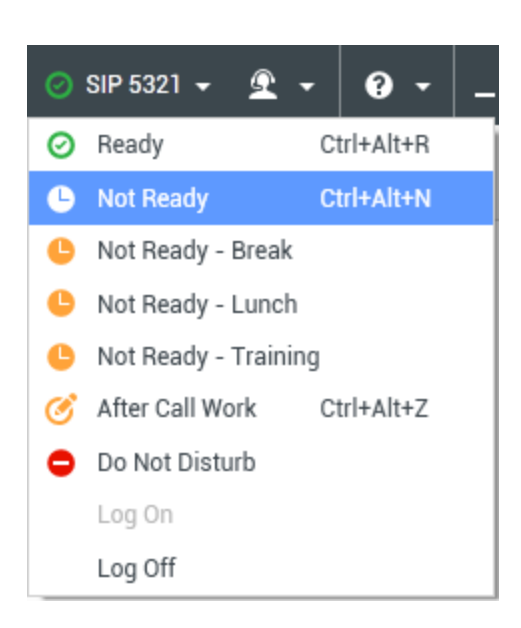

Select your status from the menu. The contents of this menu are defined by your administrator. Status choices might include Ready, Not Ready, Do Not Disturb, After Call Work, Not Ready with a Not Ready Reason, and Log On/Log Off.

Selections that you make from this menu are applied to all of the media to which you are logged in.

### Related Resources

The *Workspace Desktop Edition User's Guide* (English only) provides detailed lessons for using all the features of Workspace. You might find the following lessons useful:

- Manage Your Status
- Log In

**Related topics** 

- Main Window
- Login

Top 10 pages

- 1. Workspace Desktop Edition Help
- 2. Main Window
- 3. My Status
- 4. Contact Directory
- 5. Workbins

- 6. Functionality Overview
- 7. My Messages
- 8. Login
- 9. Voice Consultation
- 10. Components, Features, and Controls